## Ηλεκτρονικός κατάλογος Βιβλιοθήκης Online Public Access Catalog

Αναζήτηση υλικού

Απλή αναζήτηση

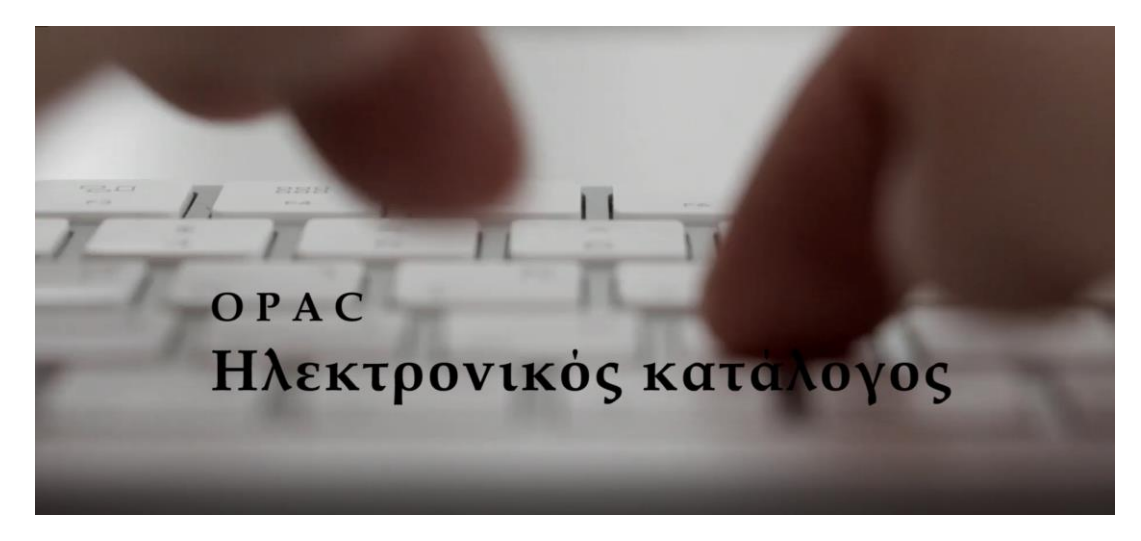

## Απλή αναζήτηση

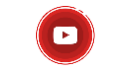

Επιλέγοντας την **Απλή αναζήτηση**, στην πρώτη οθόνη του ΟΡΑC, πληκτρολογείτε <u>Λέξεις–κλειδιά,</u> δηλαδή έναν ή περισσότερους όρους που περιγράφουν αυτό που σας ενδιαφέρει. Μπορείτε επίσης να επιλέξετε έναν από τους διαθέσιμους τρόπους αναζήτησης (Τίτλος, Συγγραφέας, Θέμα κ.λπ.).

| ← → C ⋒ b https://opac.eef.edu.gr                                                                                                    | ९ ゐ 🖆 🗃 💄 …                                                                                                    |
|----------------------------------------------------------------------------------------------------|----------------------------------------------------------------------------------------------------|
| ΙΔΡΥΜΑ ΕΥΓΕΝΙΔΟΥ                                                                                                    | <ul> <li>Τρίτη - Παρασκευή, 08:30 - 20:00</li> <li>Δευτέρα και Σάββατο, 08:30 - 15:30</li> <li>(+30) 210 9469631 &amp; 210 9469632</li> <li>Στείλτε μας μήνυμα</li> </ul> |
| β Βιβλιοθήκη Ιδρύματος Ευγενίδου                                                                                                    |                                                                                                    |
| Κατάλογος βιβλιοθήκης<br>Γίτος<br>Συγγραφέας<br>Θέμα<br>ISBN<br>ISSN<br>Σερά<br>Ταξιθετικός αριθμός<br>Κοτάλογο της Βιβλιοθήκης του Ιδρύματος Ευγενίδου<br>Νέοι Γίτοι<br>Ο ΟρenArchivesgr | Αναζίπποτ<br>Συνδεθείτε στο λογαριασμό σας:<br>Σύνδεση:<br><br>Κωδικός πρόσβασης:                                                                                         |
| <ul> <li>DOAJ</li> <li>DOAB</li> <li>Google Scholar</li> <li>Image and the scholar</li> <li>Image and the scholar</li> </ul>                                                              | Σύνδεση                                                                                                    |

Ανάλογα με τον τρόπο αναζήτησης που θα επιλέξετε, θα έχετε και διαφορετικά αποτελέσματα. Π.χ. αναζητώντας τον όρο **Μαύρες τρύπες** ως <u>Λέξη–κλειδί</u>, εμφανίζονται 78 αποτελέσματα, ενώ αναζητώντας τον ως <u>Θέμα,</u> 41. Αυτό συμβαίνει γιατί στην πρώτη περίπτωση αναζητείται ο όρος σε όλα τα πεδία της εγγραφής, ενώ στη δεύτερη μόνο στο Θέμα.

## Αποτελέσματα αναζήτησης: **Μαύρες τρύπες** ως Λέξη–κλειδί.

Αρχική / Αποτελέσματα αναζήτησης για 'μαύρες τρύπες'

4

| Βελτιώστε την αναζήτησή σας                                                                                                    | Η αναζήτησή επέστρεψε 78 αποτελέσματα. 🔊                                                                                                    |                                                                                                    |
|----------------------------------------------------------------------------------------------------|----------------------------------------------------------------------------------------------------|----------------------------------------------------------------------------------------------------|
| Δισθεσψότιτα.<br>Περιορισμός στα τρέχοντα διαθέσιμα τεκμήρια                                                                                                    | 2 3 4 Επόμενο » Τελευταίο »                                                                                                    | Ημερομηνία πρόσκτησης: Νεότερα προς παλαιότερα                                                                                                    |
| Περιορισμός στα τρέχοντα διαθέσιμα τοχμήρια           τωγοραφίς           Gribbin, John           Hawking, S.W.           Novikov, Igor           Sagan, Carl           Thome, Kip S.           Eμφάνιση περισσότερων           Euλλογίς           Neorus O Tyrhun           Book-Circulation for 14 days           Book-Circulation for 3 days           Periodical           Reference book           TameLife           Έρωνα / Ορόρα           Ανακαλύπτα two rentc | <ul> <li>Αφαίρεση επισήμανσης   Επιλογή όλων Καθαρισμός όλων   Επιλογή τέλων για: Απτθήκευση</li> <li>360 ρορ-υρ : Το διάστημα<br/>Σεφά: Αστέρι<br/>Ρυblication details: Μεταφόρφωση, Αττική Ψωκογκός 2017<br/>Αλλος τέλος: Το διάστημα .</li> <li>Διαθέσυμα συτίτυπα για δανετισμό: [Ταξιθεικιός αριθμός: 523.1 TPI] (1).</li> <li>Κράτηση 〒 Προσθήκη στο καλάθι</li> <li>Ένας οδηγός του σύμπαντος : ταξίδι στο χώρο και στο χρόνο / κείμενα και εικονογράφηση Matt Twee<br/>από Tweed, Mad [aut]   Γραμμένος, Θεοφάνης Γ [tri]   Tweed, Mad [il]].</li> <li>Σερά: Μαθη-μαγικά<br/>Language: Greek, Modern (1453-) Ofiginal language: English<br/>Ρυblication detaits: Αθήνα: Αλεξανδρεια, 2019<br/>Αισθεσιμότιτα: Διαθέσυμα αντίτυπα για δανετισμό:<br/>Γαξιθεικιός αριθμός: 523.1 TWEJ (1).</li> <li>Κράτηση 〒 Προσθήκη στο καλάθι</li> </ul> | red ; μετάφραση Θεοφάνης Γραμμένος                                                                                                    |
| πα<br>τέρες<br>τρογομία<br>τρογομικοί<br>ρύτητα<br>φάνιση περισσότερων                                                                                                    | <ul> <li>Η επιστήμη του Interstellar / Kip S. Thome ; μετάφραση Παναγιώτης Δρεπανιώτης ; επιστημονική επ<br/>από Thome, Kip S [ aut]   Δρεπανιώτης, Παναγιώτης [ tri]   Πανουτσόπουλος, Γρηγόρης [ edt].</li> <li>Language: Greek, Modern (1453- ) Original language: English<br/>Publication details: Θεσουλονίκη: Ponh. c2017</li> <li>Δαθεσφισιπα: Δεν υχάρχουν διαθέσιμα αντίτυπα : Δανεισμένιο (2).</li> <li>Κράτηση Προσθήκη στο καλάθι</li> </ul>                                                                                                    | ιμέλεια Γρηγόρης Πανουτσόπουλος<br><b>Η ΕΓΟΛΙΚΑ</b><br><b>Η ΕΓΟΛΙΚΑ</b> |
|                                                                                                    | Το αίνιγμα του Αϊνστάιν, ή, Μαύρες τρύπες στην μηανιέρα μου / C.V. Vishveshwara ; μετάφραση Δέσ                                                                                                    | ποινα Δαμιανίδου                                                                                                    |

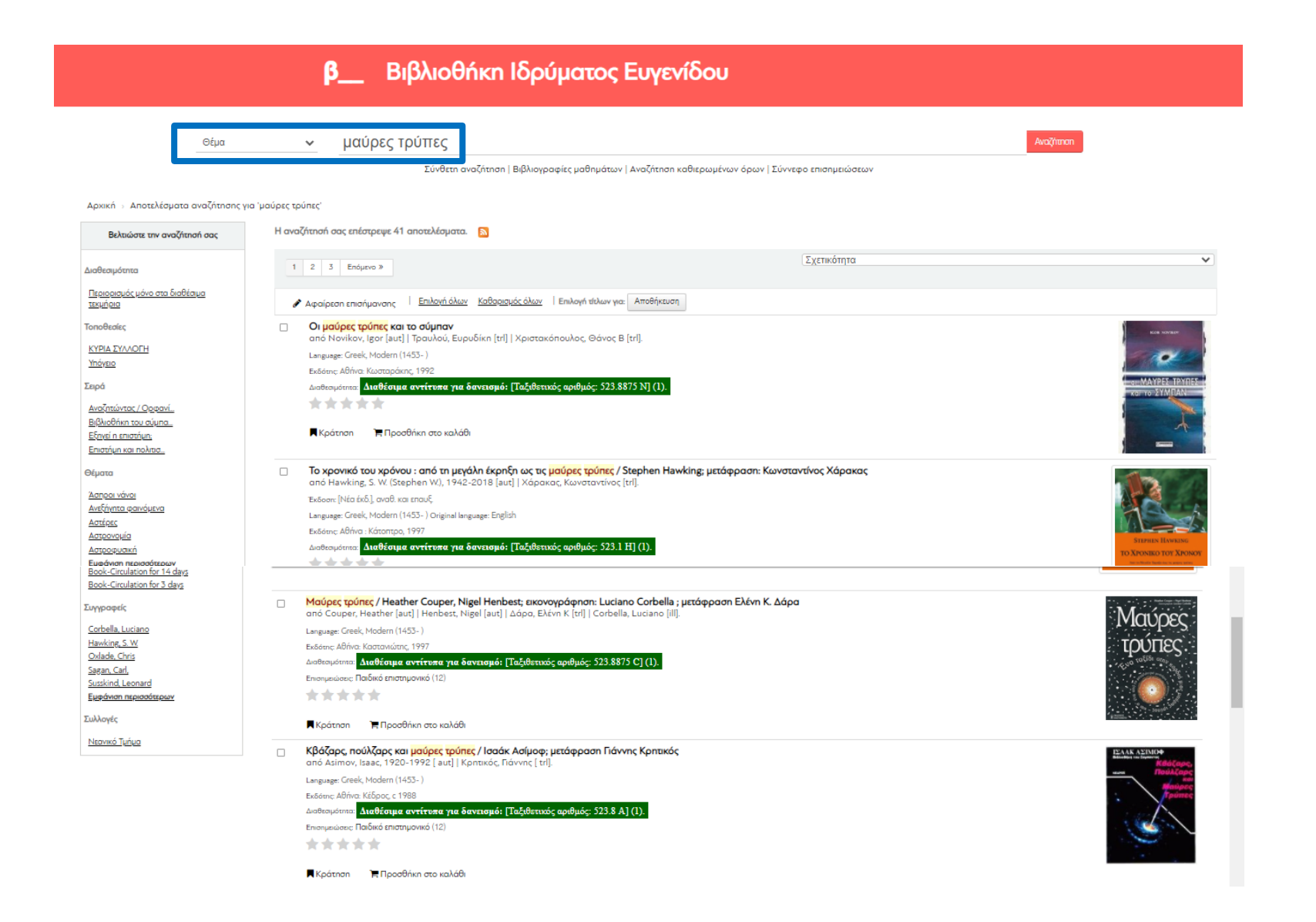